## **Requesting an Official Transcript**

After logging into E-Services, you can use the Student Center to request an official transcript.

| Steps                                                                                                    | Illustrations                                                                                                    |
|----------------------------------------------------------------------------------------------------|----------------------------------------------------------------------------------------------------|
| 1. Under the <b>Learner Services</b> section,<br>Click on <b>Student Center</b>                                                                                                    | Learner Services         Student Center         Use the student center         Campus Personal Information         Maintain your personal information and review holds and to dos                                                                                                    |
| <ol> <li>Under the Academics section, click<br/>on the My Academics link.</li> <li>3. Click on Request official transcript<br/>link</li> </ol>                                                                          | Joe's Student Center         Image: Search Plan       Image: Search Plan         Ferroll       Image: Search Plan         Other academics       Image: Search Plan         Image: Search Plan       Image: Search Plan         Other academic       Image: Search Plan         Image: Search Plan       Image: Search Plan         Image: Search Plan       Image: Search Plan |
| <ul> <li>4. Under Processing Options, select<br/>from Immediate Processing, Degree<br/>Confer Date, or Grade Posting.<br/>Enter Quantity. UHCL has a limit of<br/>10 copies that can be requested at a time.</li> </ul> | Search       Plan       Enroll       My Academics         Request Official Transcript         Select       UH-Clear Lake       •         Institution         Information For Students         All transcript requests designated as "Pickup Transcript" will be available for pickup at the UHCL Campus' Student Assistance Center.         Select Processing Options         If you choose to have your request held for grade posting or degree conferral, it will not be processed until after the closing of the term selected.         Select Option       Immediate Processing           Quantity       1                                                                                                    |

## **E-SERVICES**

| 5. | Under the Enter Recipient Address<br>Information, select from the<br>following:<br>Pickup Transcript: This option<br>allows you to pickup your transcript<br>from the Student Assistance Center.<br>Send Electronic Transcript: This<br>allows you to request a transcript to<br>be sent electronically if the receiving<br>school has been set up as a trading<br>partner. You are given a list of<br>schools to select from.<br>Mail to Specific Address: This<br>option allows you have your<br>transcript mailed to another address. | Enter Recipient Address Information         Pickup Transcript       Pearland Students: Pickup transcripts at the UHCL campus.         Send Electronic transcript         Mail To Specific Address         Mail To My Address         Send To         Country:       United States         Address:       Edit Address |
|----|----------------------------------------------------------------------------------------------------|----------------------------------------------------------------------------------------------------|
|    | <b>Mail to My Address:</b> This option<br>allows you to have your transcript<br>mailed to your address.                                                                                                    |                                                                                                    |
| 6. | Click on Submit to complete the request.                                                                                                    | SUBMIT CLEAR                                                                                                    |